# Project Based SOLIDWORKS 2021

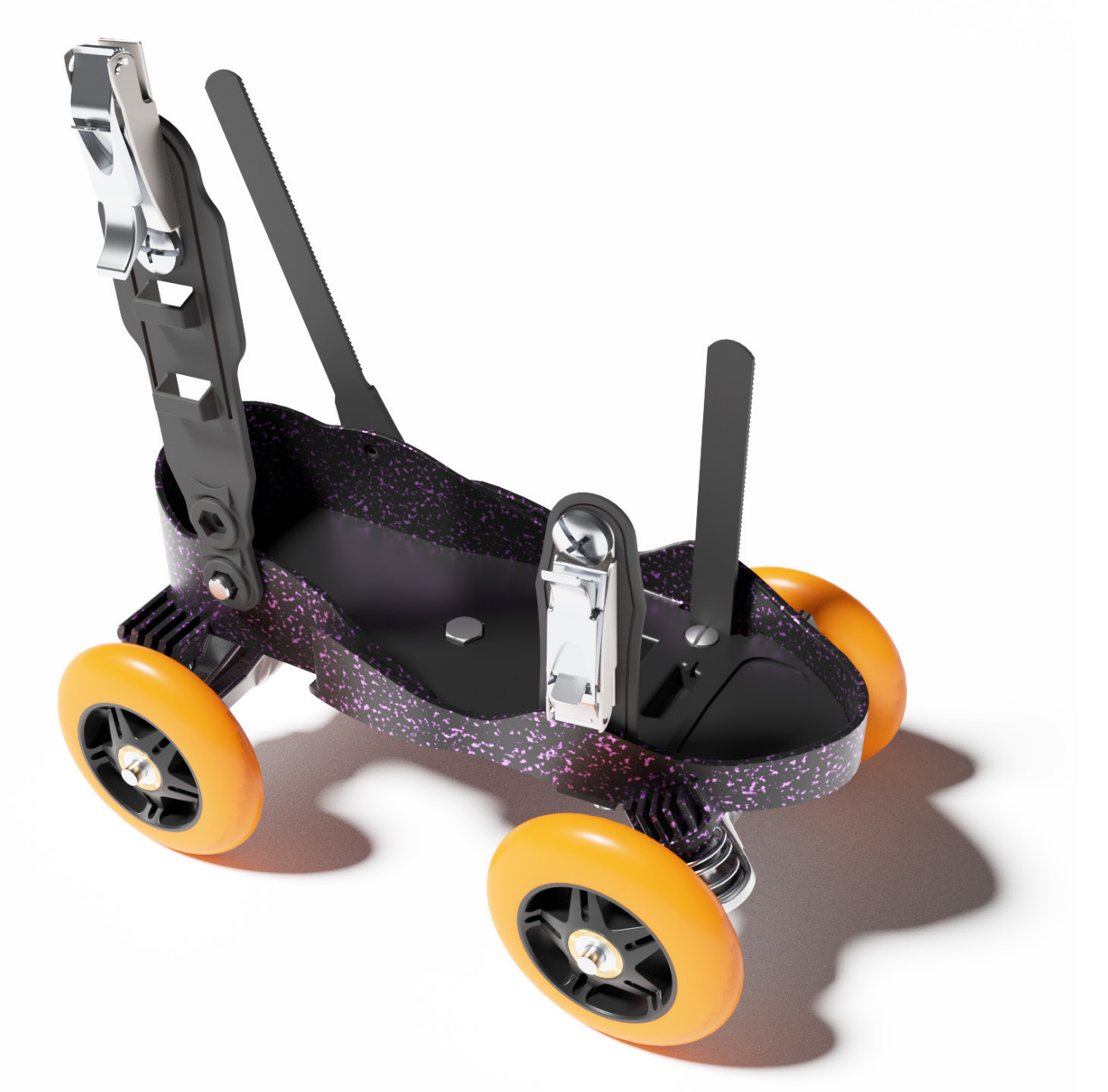

Kirstie Plantenberg, CSWA

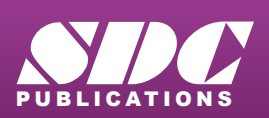

Better Textbooks. Lower Prices. www.SDCpublications.com

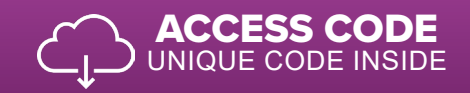

## Visit the following websites to learn more about this book:

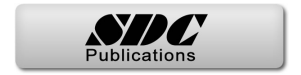

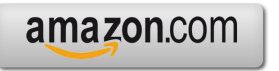

Googlebooks

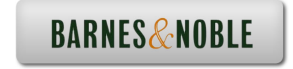

# **CHAPTER 2**

# CONNECTING ROD PROJECT Model

### **CHAPTER OUTLINE**

| 2.1) PREREQUISITES                           | 2  |
|----------------------------------------------|----|
| 2.2) WHAT YOU WILL LEARN                     | 2  |
| 2.3) SETTING UP THE PROJECT                  | 3  |
| 2.4) BASE EXTRUDE                            | 4  |
| 2.5) ADDING FEATURES                         | 11 |
| 2.6) ADDING MATERIAL                         | 15 |
| CONNECTING ROD PROJECT (MODEL) PROBLEMS      | 17 |
| CONNECTING ROD PROJECT (MODEL) QUIZ PROBLEMS | 27 |

### 2.1) PREREQUISITES

Before completing this tutorial, you should have completed the following tutorial and be familiar with the following topics.

### Pre-requisite Tutorial

• Chapter 1 – Introduction to SOLIDWORKS®

### Pre-requisite Topics

- Computer navigation.
- Passing familiarity with orthographic projection.
- Ability to read dimensions.

### 2.2) WHAT YOU WILL LEARN

The objective of this tutorial is to introduce you to creating simple *Sketches*, *Extrudes* and *Cuts*. You will be modeling the connecting rod shown in Figure 2.2-1. Specifically, you will learn the following commands and concepts.

### Sketching

### Material and properties

- Sketch relations
- Editing dimensions
- Editing sketches
- Sketch chamfers
- Sketch fillet
- Rectangle

### **Features**

- Chamfer
- Fillets
- Editing a feature

- Applying material
- Mass properties

### <u>View</u>

- Panning
- Rotating

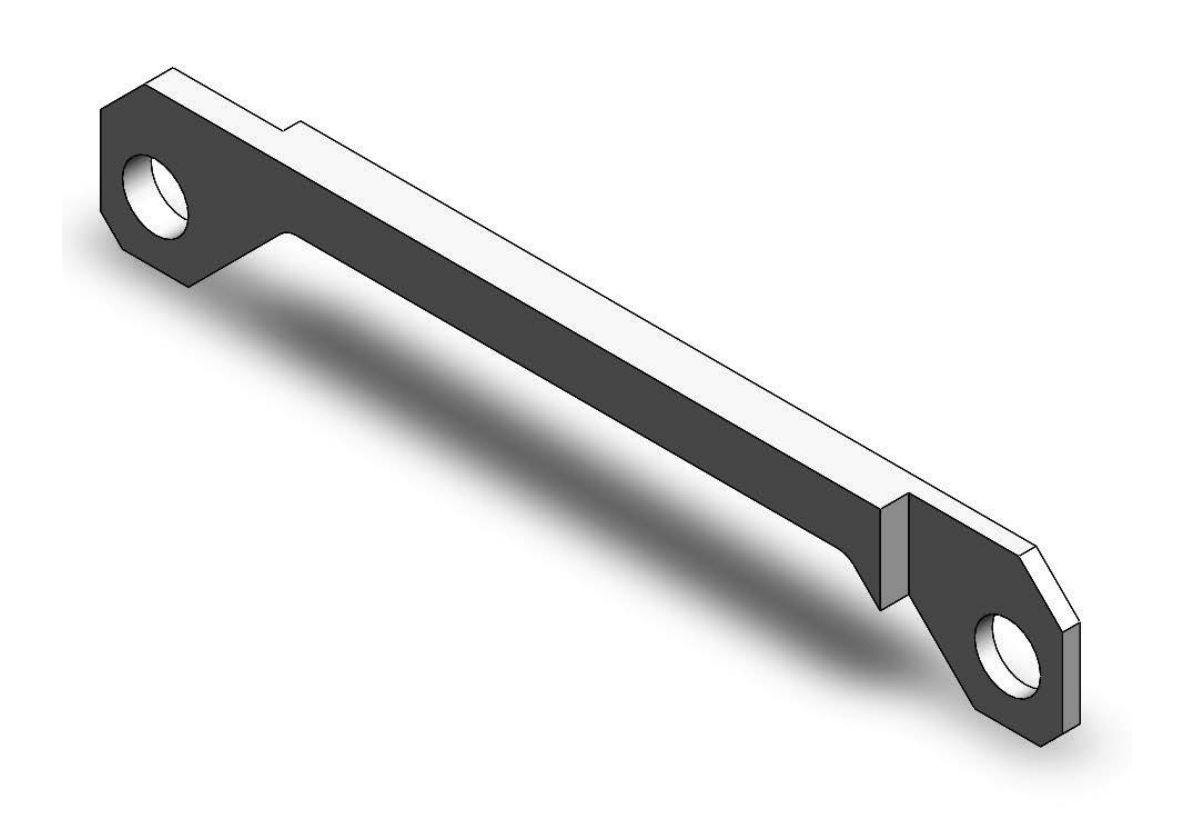

Figure 2.2-1: Connecting rod

### 2.3) SETTING UP THE PROJECT

1) Start SOLIDWORKS and then start a new

- part Part
- 3) Set your unit to IPS (i.e. inch, pound, second) and set your Decimals = .12. Also, select the rounding option, Round half to even. (Options Document Properties Units)
- 4) Save your part as **CONNECTING ROD.SLDPRT** (**File Save**). Remember to save often throughout this project.

### 2.4) BASE EXTRUDE

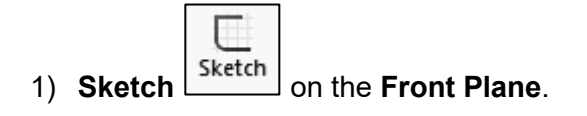

2) Use the **Circle** Circle command to sketch two circles as shown below. Make one of the circle centers **coincident** with the origin. You will know when you have snapped to the origin when a small circle appears. Don't worry about the circle's spacing or size at the moment. Just make them about 5 or more diameters apart.

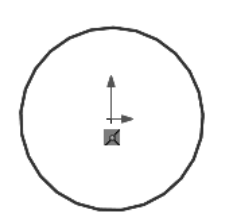

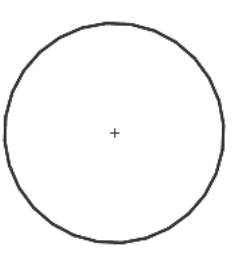

3) Pan your drawing area to center the circles. (See the informational block on Panning.)

# Panning <u>Method 1</u> 1) Hold down the Ctrl key. 2) Click and hold your middle mouse button. 3) Move your mouse. <u>Method 2</u> 1) Select View – Modify - Pan commands. 2) Click your left mouse button and move the mouse.

4) Use the **Line** command to sketch the following profile. Be approximate. Don't worry about getting it exact. Notice that when you are drawing the lines that dashed lines will appear occasionally. These dashed lines allow you to snap to geometric features of the object that have already been drawn or to the origin.

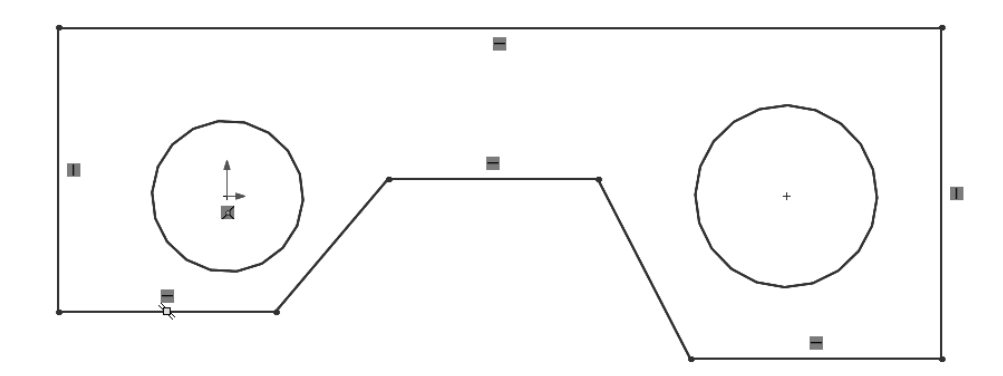

- 5) **View** your **Sketch Relations**. Your geometric relations will show up as symbols inside a green box. (See the informational block on *Viewing Relations*.)
- Add the following sketch relations. Don't worry if your drawing goes wonky. Just click and drag the elements into position. (See the informational block on *Applying Sketch Relations*.)
  - a) If any of the **horizontal** or **vertical** lines are not perfectly horizontal or vertical, add those relations.
  - b) Make the two circle diameters Equal.
  - c) Make the circle centers **Horizontal**.
  - d) Make the two bottom horizontal lines Collinear.
  - e) Make the two bottom horizontal line lengths Equal.
  - f) Make the two angled line lengths Equal.

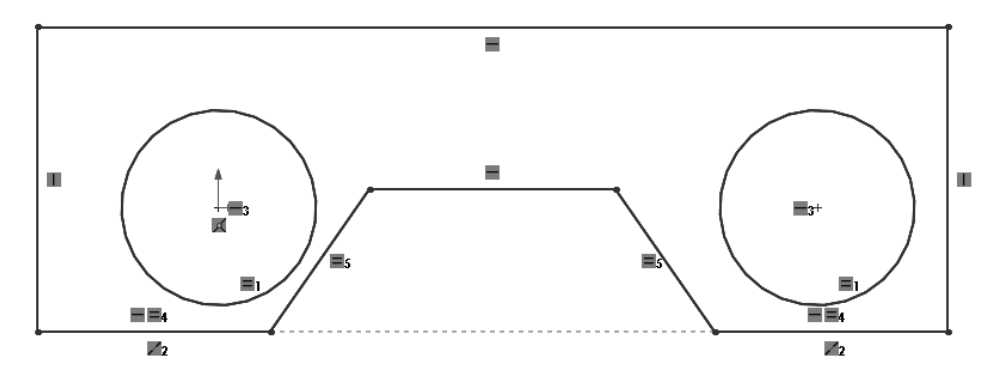

### Viewing relations

1) From the pull-down menu at the top, select **View – Hide/Show - Sketch Relations**.

### Applying sketch relations ? Properties Sketch relations add geometric constraints between V -12 two or more entities. For example, we can make two lines parallel, or two circles concentric. Selected Entities ≈ Line5 1) Select one of the elements that you want to apply Line9 the relation to. 2) Hold the **Ctrl** key and then select the next element that you want to apply the relation to. 3) Continue selecting elements if you want to apply the relation to more than two elements. Existing Relations ≈ 4) In the *Properties* window, select the relation that Collinear2 \_\_\_\_\_ you wish to apply. 0 Under Defined Add Relations ≈ <u>H</u>orizontal <u>V</u>ertical Co<u>l</u>linear Perpendic<u>u</u>lar Parall<u>e</u>l = Egual 1X <u>F</u>ix

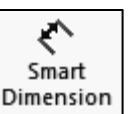

7) Add the **Dimensions** shown. If your drawing exceeds your viewing area, select the **F** key to fit all. When dimensioning, it is a good idea to start with the overall dimensions and then work down to the smaller dimensions. Note that if a *Make* 

Dimension Driven? window appears, you have an unwanted sketch relation or duplicate you have а dimension. Select Cancel and then search and delete the extra constraint. Note: If, while you are dimensioning the part, the angled lines become parallel, you need to remove the equal constraint and then

| Make Dimension Driven?                                                                                                    | ×      |  |
|----------------------------------------------------------------------------------------------------|--------|--|
| Adding this dimension will make the sketch over defined or unable to solve. Do you want to add it as a driven dimension instead? |        |  |
| Make this dimension driven                                                                                                    | ОК     |  |
| O Leave this dimension driving                                                                                                   | Cancel |  |
| Don't show again                                                                                                    |        |  |

reapply it after you have adjusted the lines. (See the informational block on *Editing Dimensions*.)

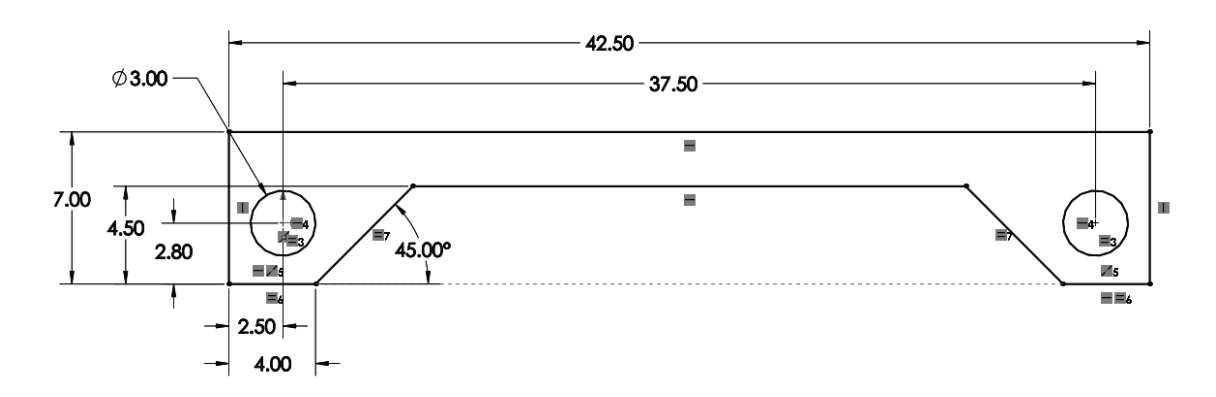

8) After you are done dimensioning, you should make the left circle and the origin **Coincident**. Note that there should be **no blue lines** when you are finished. Blue lines mean that it is under-constrained.

| Editing a dimension                                                                         |                     |  |  |  |
|---------------------------------------------------------------------------------------------|---------------------|--|--|--|
| Method 1                                                                                    |                     |  |  |  |
| 1) Double click the dimension that you wish to edit                                         |                     |  |  |  |
| 2) Within the <i>Modify</i> window, fill in the correct dimension value and then select the |                     |  |  |  |
| green check mark 🥙.                                                                         | C Dimension         |  |  |  |
|                                                                                             |                     |  |  |  |
| Modify Dimension name                                                                       | Value Leaders Other |  |  |  |
| ✓ × 8 2 ±15 xxx                                                                             |                     |  |  |  |
| D2@Sketch1                                                                                  | Style ^             |  |  |  |
| 37.50in                                                                                     |                     |  |  |  |
| Value                                                                                       | <none> ~</none>     |  |  |  |
| Method 2                                                                                    |                     |  |  |  |
| 1) Select the dimension that you wish to edit.                                              | .01 NOTIE           |  |  |  |
| the <i>Dimension</i> window that appears on the left.                                       | .12 (Document)      |  |  |  |
|                                                                                             | Primary Value       |  |  |  |
| Dimension name                                                                              | D1@Sketch1          |  |  |  |
|                                                                                             | 42.50in             |  |  |  |
| Reverse direction                                                                           | Dimension Text      |  |  |  |
| Reverse direction                                                                           | (xx) <dim></dim>    |  |  |  |
|                                                                                             |                     |  |  |  |
| Value                                                                                       |                     |  |  |  |
|                                                                                             |                     |  |  |  |
|                                                                                             |                     |  |  |  |
|                                                                                             | ذ± Ę                |  |  |  |
| Add symbols and text                                                                        |                     |  |  |  |
|                                                                                             |                     |  |  |  |
|                                                                                             | Dual Dimension V    |  |  |  |
|                                                                                             |                     |  |  |  |
|                                                                                             |                     |  |  |  |

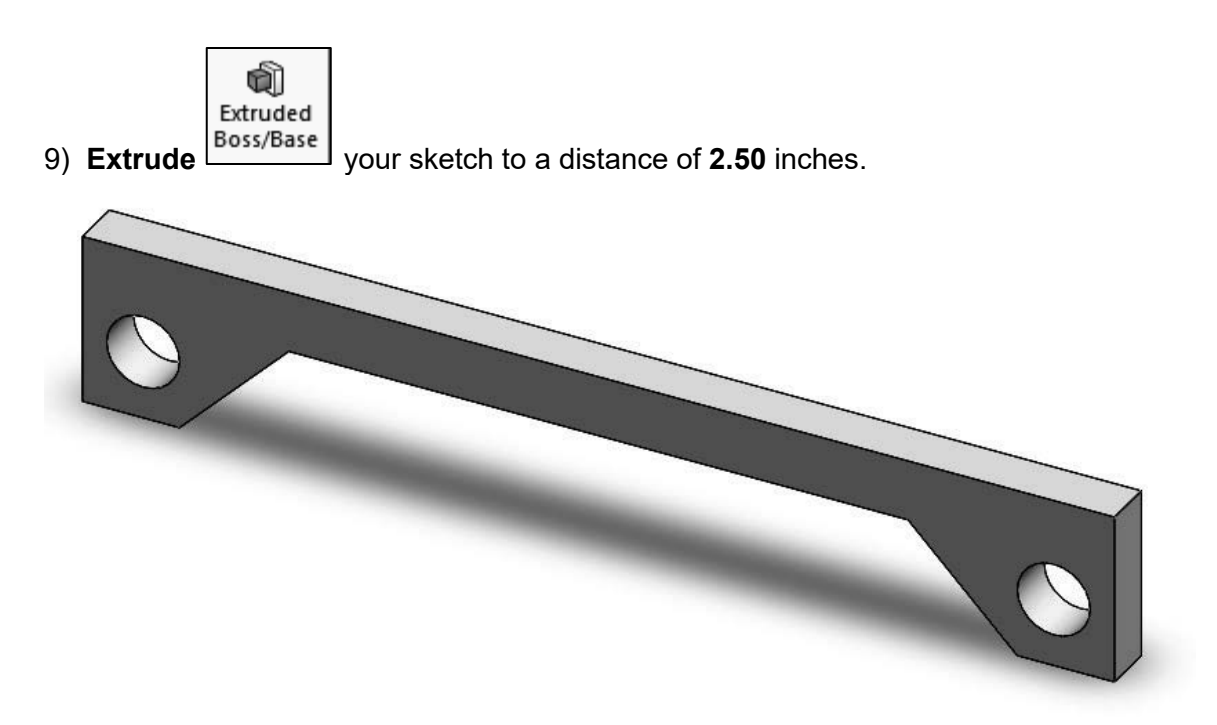

- 10) Try **zooming in and out** by scrolling your middle mouse wheel. Notice that the mouse location identifies the zooming center.
- 11) Fit all (**F**).
- 12) Edit your sketch. (See the informational block on Editing a Sketch.)

| Editing a sketch                                                                                                    |                                                                                                    |  |
|----------------------------------------------------------------------------------------------------|----------------------------------------------------------------------------------------------------|--|
| <ol> <li>Select the sketch to be edited in the Feature Manager<br/>Design Tree.</li> <li>Select Edit Sketch from the Context toolbar.</li> </ol> | <ul> <li>↓ Front Plane</li> <li>↓ Top Plane</li> <li>↓ Right Plane</li> <li>↓ C</li> <li>↓ ↓ ↓ ↓ ↓ ↓ ↓ ↓ ↓ ↓ ↓ ↓ ↓ ↓ ↓ ↓ ↓ ↓ ↓</li></ul> |  |
| Edit sketch                                                                                                    | Sketch1                                                                                                    |  |

13) View your sketch from the normal plane by selecting Ctrl + 8.

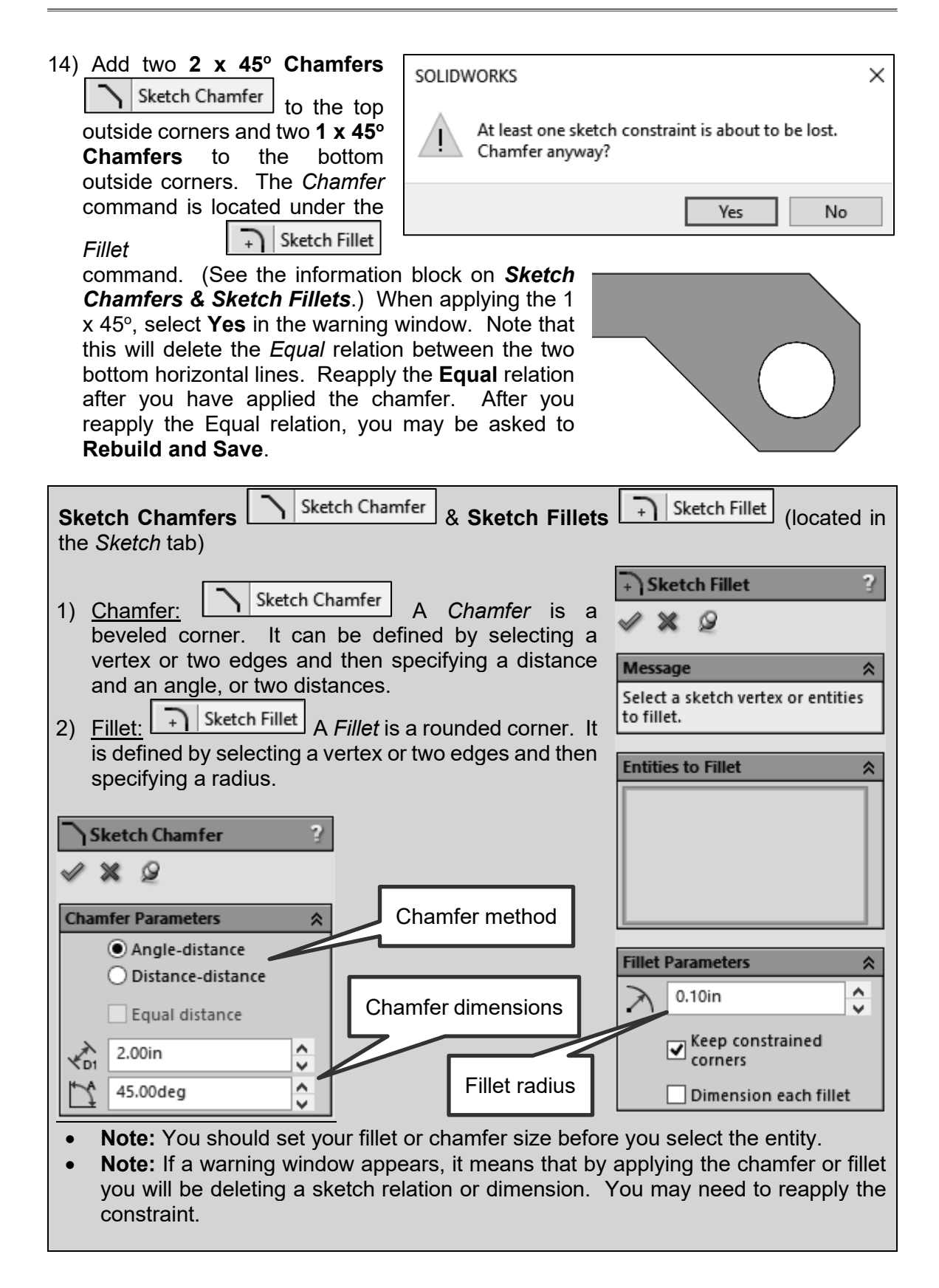

- 16) View your part from the isometric view (Ctrl + 7).
- 17) Change the **Extrude** distance from 2.5 to **2.1 inches**. (See the informational block on *Editing a Feature*.)

### Editing a feature

- 1) Select the feature to be edited in the *Feature Manager Design Tree*. Right clicking shows you the full command list.
- 2) Select Edit Feature from the Context toolbar.

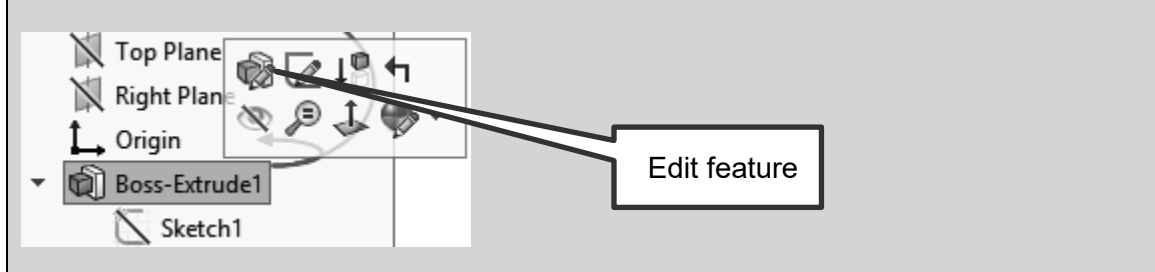

### 2.5) ADDING FEATURES

1) **Sketch** on the top face of your part.

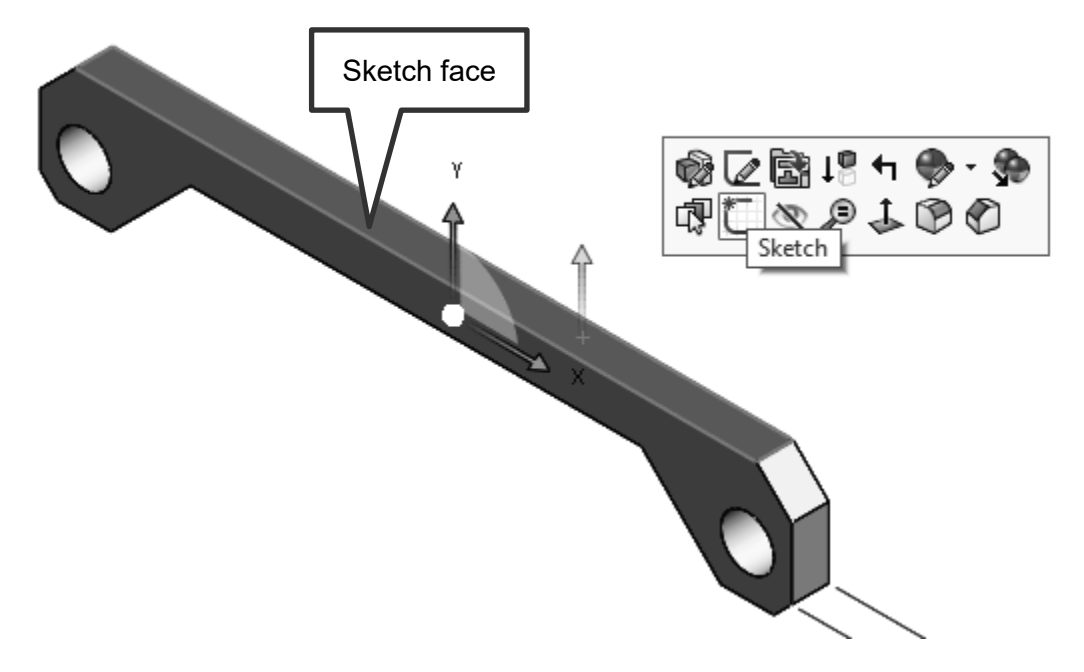

2) View the sketch from the normal direction (Ctrl + 8).

3) Sketch and dimension the following two **Rectangles** Corner Rectangle. (See the informational block on **Rectangles**.)

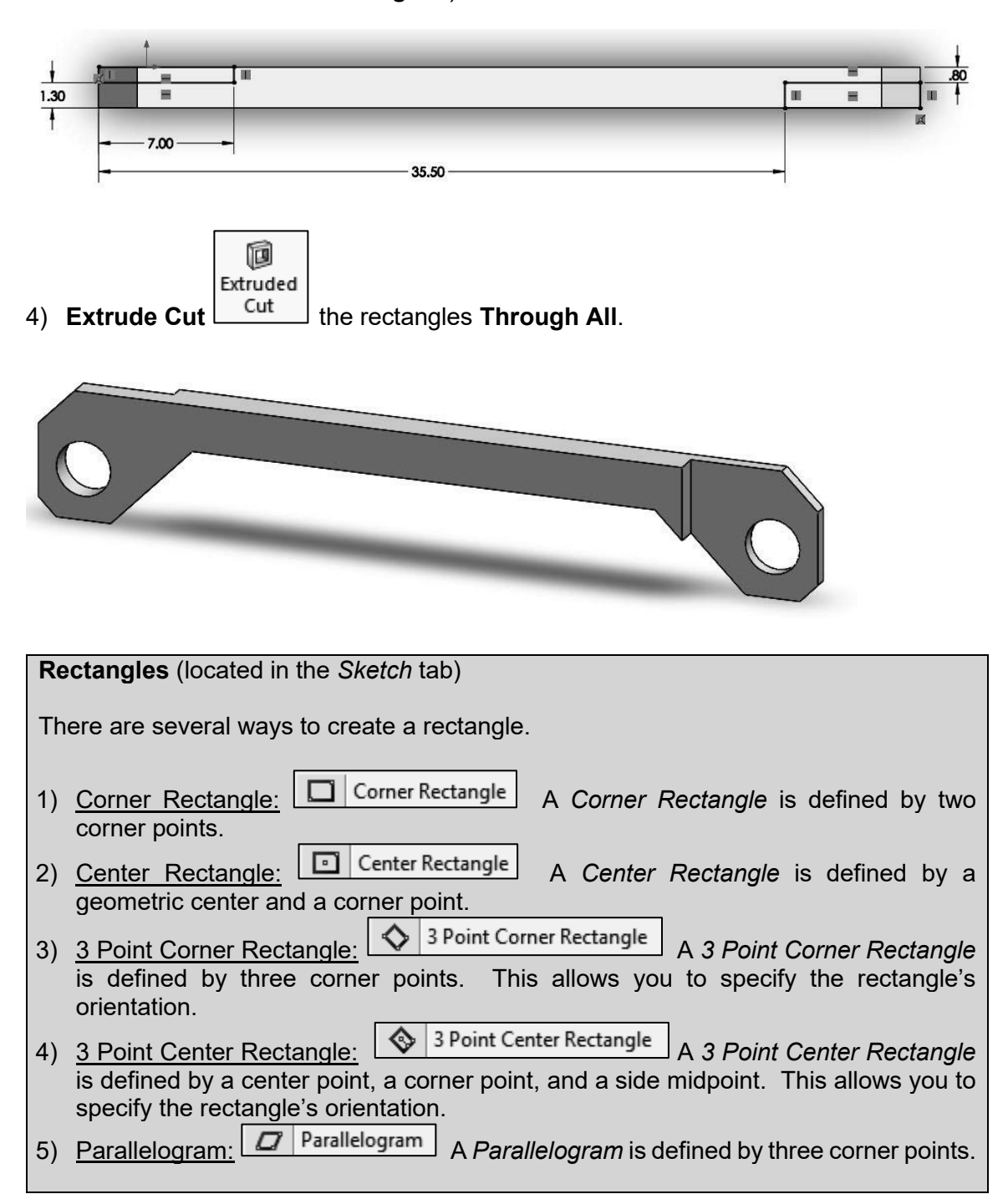

5) Add **R1.00 Fillets** Fillet to the area where the angled lines meet the main body of the rod. You may need to **rotate** your part to view the underside of the part. (See the informational blocks on **Rotating your part** and **Fillets & Chamfers**.)

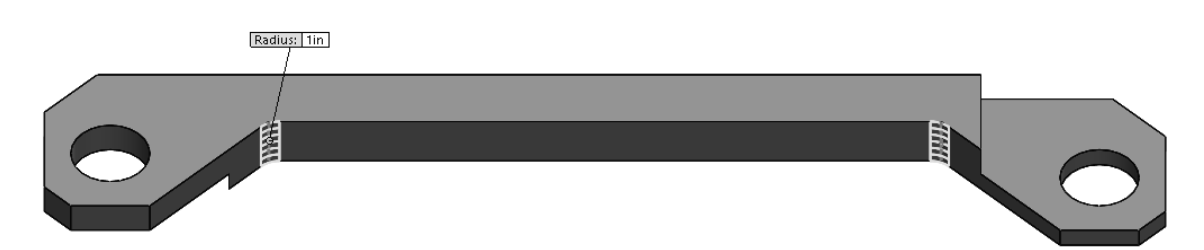

### Rotating your part

Method 1

- 1) Click and hold your middle mouse button.
- 2) Move your mouse.

### Method 2

1) Use the View Selector (Space bar).

| Fillets Fillet & Chamfers Chamfer (located in the Features tab)                                                                                                    |
|----------------------------------------------------------------------------------------------------|
| The <i>Fillet</i> and <i>Chamfer</i> commands are similar to the <i>Sketch Fillet</i> and <i>Sketch Chamfer</i> commands previously described. The difference is that these commands are applied to a solid and not a sketch.                                                                                                    |
| <ol> <li>Fillet: Fillet A Fillet is a rounded corner. It is created by selecting two faces or an edge and then specifying its radius. You may apply several fillets at once. You can also specify the fillet type and profile.</li> <li>Chamfer: Chamfer A Chamfer is a beveled corner. It is created by selecting two faces or an edge and then specifying either a distance and angle or two distances. You may apply several chamfers at once.</li> </ol> |

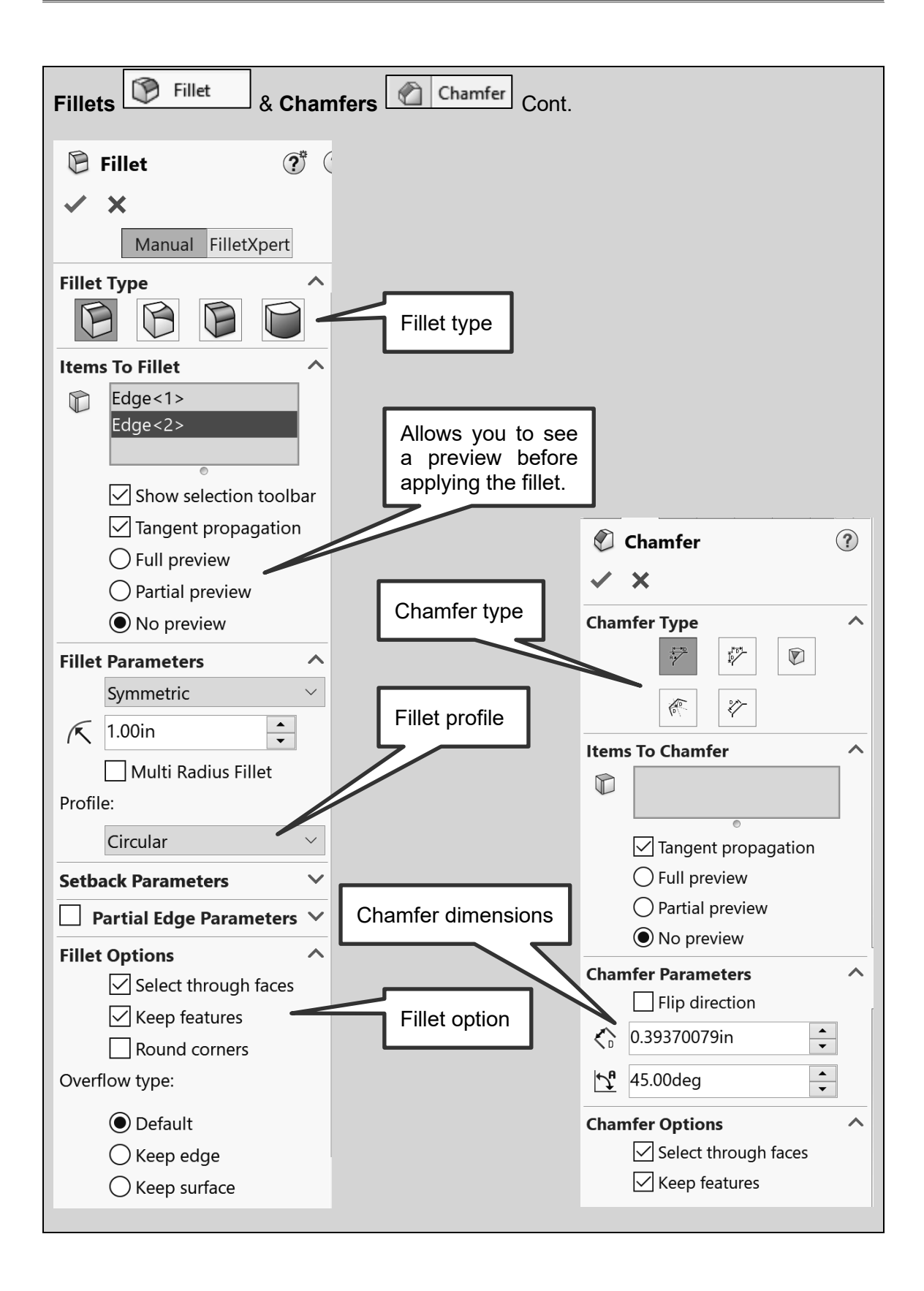

- 6) In your *Feature Manager Design Tree*, name your features as shown. To name your feature, slowly double click on the name.
- 7) Save.

### 2.6) ADDING MATERIAL

1) Apply a material of **Aluminum 1060 Alloy** to your part. (See the informational block on *Applying Material*.)

- ₲ CONNECTING ROD
- Solid Bodies(1)
- Annotations
- Σ Equations
  - 🚡 1060 Alloy
  - 🗇 Front Plane
  - Top Plane
  - 🛱 Right Plane
  - 🔔 Origin
- Base
- Side Cuts
- 🖲 Bottom Fillets

| Applying material                                                                                                    |                                                                                                    |  |  |
|----------------------------------------------------------------------------------------------------|----------------------------------------------------------------------------------------------------|--|--|
| <ol> <li>Right click on Material in the<br/>Feature Manager Design Tree.</li> <li>Select Edit Material.</li> <li>A Material window will appear.</li> <li>Select your desired material.</li> <li>Select Apply.</li> <li>Select Close.</li> </ol>                                                                                                    | Imateria       Imateria         Imateria       Imateria         Imate |  |  |
| Material                                                                                                    |                                                                                                    |  |  |
| SolidWorks DIN Materials  SolidWorks Materials  SolidWorks Materials  Steel  I ron  Aluminium Alloys  I 060 Alloy  I 060-H12  Solid Costing (SS)  I 060-H14  I 060-H18  I 060-H18  I 060-H18  I 060-H18  Solid Casting (SS)  Zolid-Tr Insulated Mold Casting (SS)  Zolid-Tr Insulated Mold Casting (SS)  Solid Costing (SS)  Control Insulated Mold Casting (SS)  Control Insulated Mold Casting (SS)  Solid Costing (SS)  Solid Costing | Properties       Tables & Curves       Appearance       CrossHatch       Custom       Application Dat         Material properties       Material properties         Materials in the default library can not be edited. You must first copy the material to a custom library to edit it.         Model Type:       Linear Elastic Isotropic         Units:       SI - N/m^2 (Pa)         Category:       Aluminium Alloys         Name:       1060 Alloy         Default failure       Max von Mises Stress         Criterion:       Description:         Source:       Material properties         Sustainat       6.9e+010         Property       Value         Elastic Modulus       0.33         0.33       N/A         Shear Modulus       2.7e+010         Mass Density       2700                                                                                                    |  |  |

2) Calculate the weight of your part. In the **Evaluate** tab, select **Mass Properties** 

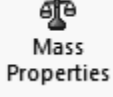

This is really the weight of your part because of the units. If your weight is not this value, your model is incorrect. This window also gives other physical properties.

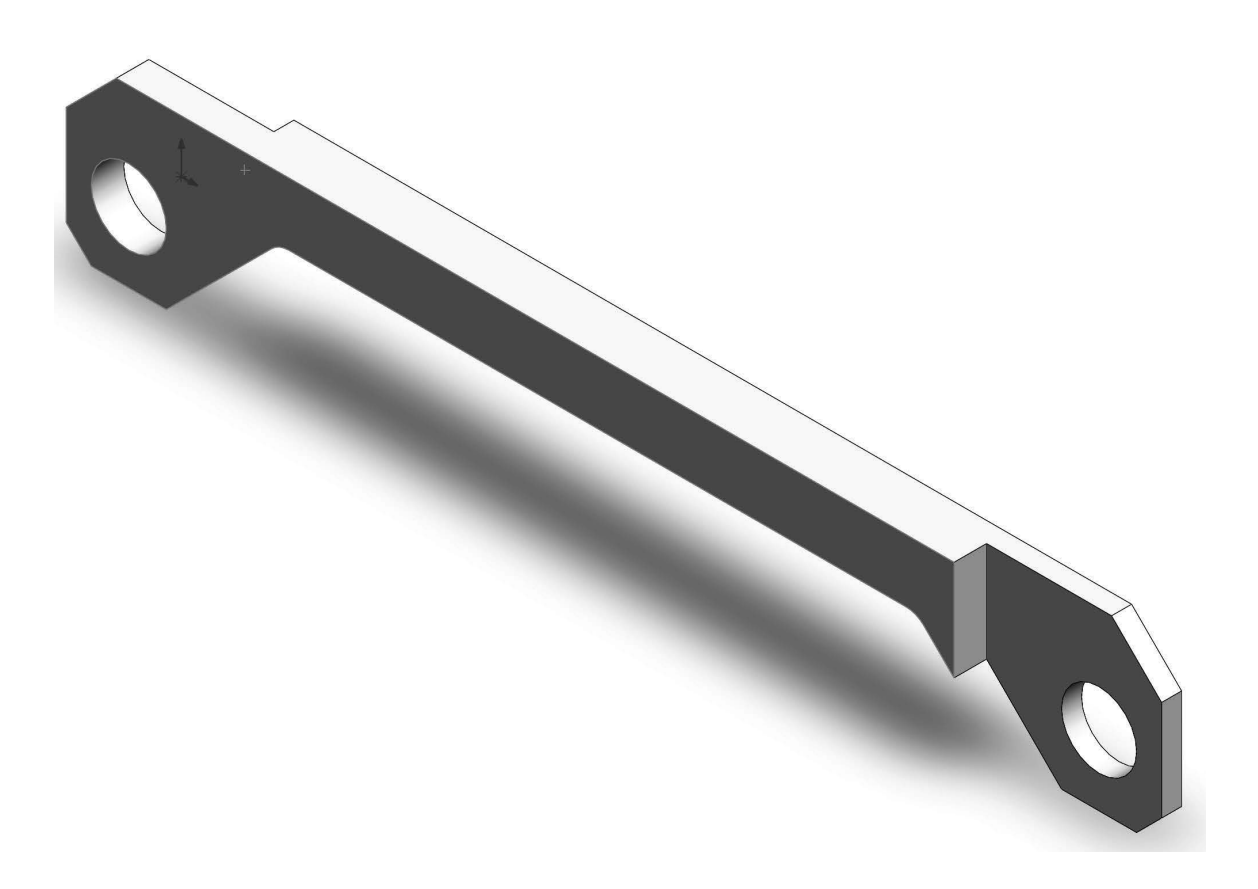

### **CONNECTING ROD PROJECT (MODEL) PROBLEMS**

**P2-1)** Create a solid model of the following 1345 Aluminum part and calculate the weight of the part. Dimensions are given in inches.

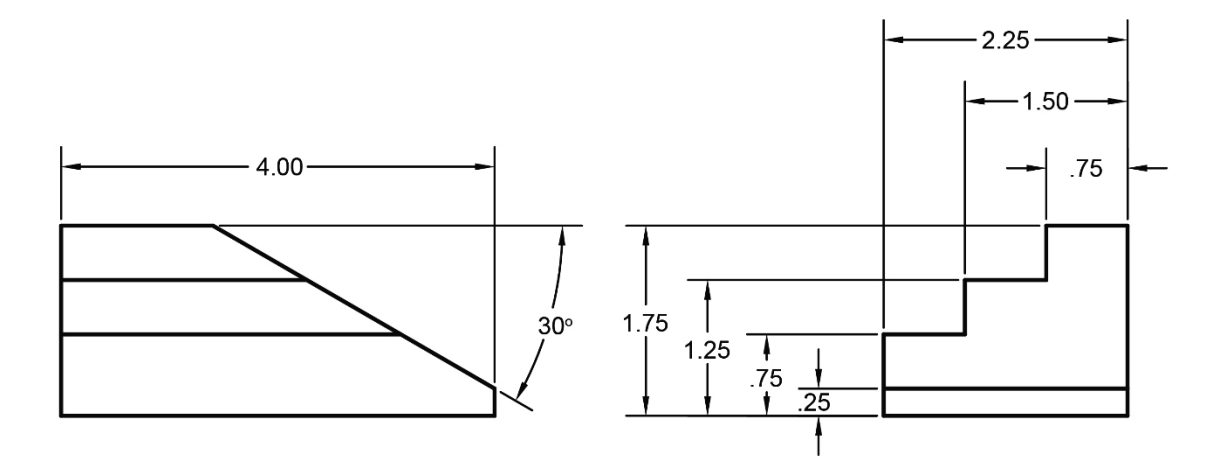

**P2-2)** Create a solid model of the following Gray Cast Iron part and calculate the weight of the part. Dimensions are given in inches.

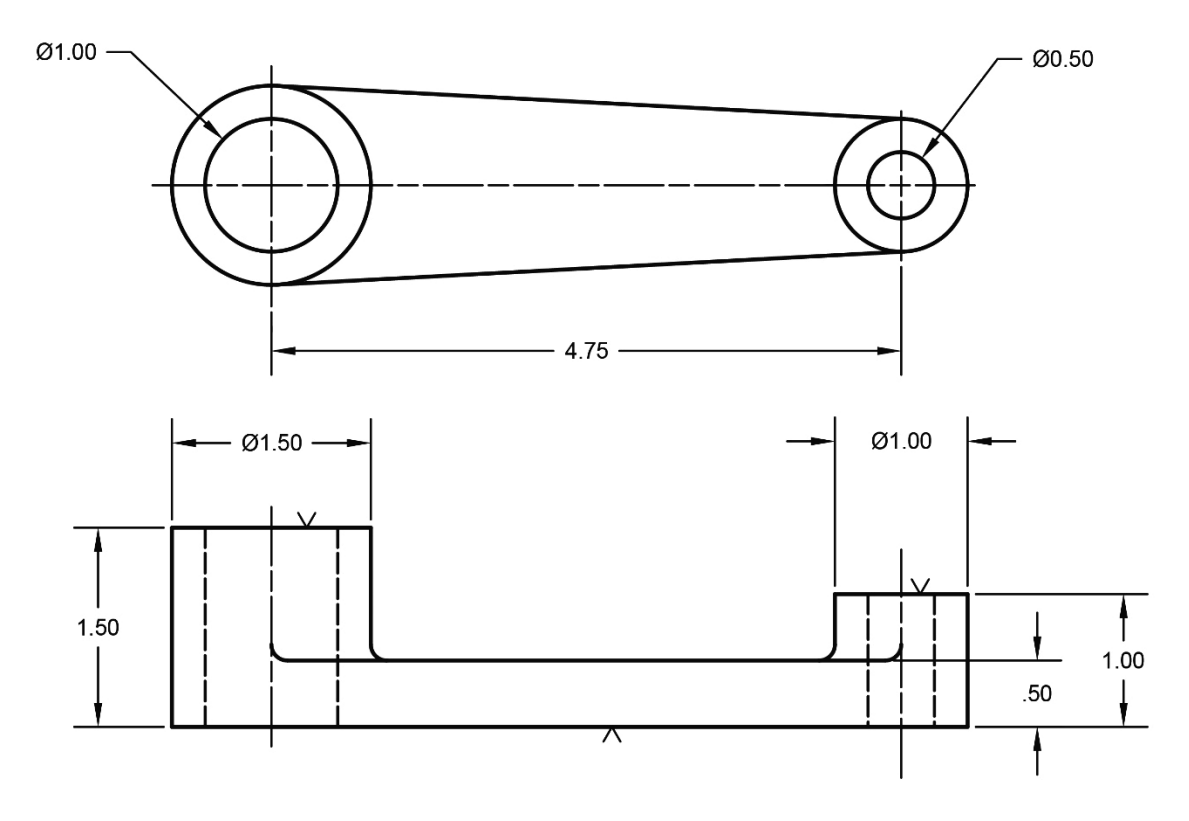

NOTE: ALL FILLETS AND ROUNDS R.12 UNLESS OTHERWISE SPECIFIED

**P2-3)** Create a solid model of the following 1020 Steel part and calculate the weight of the part. Dimensions are given in inches.

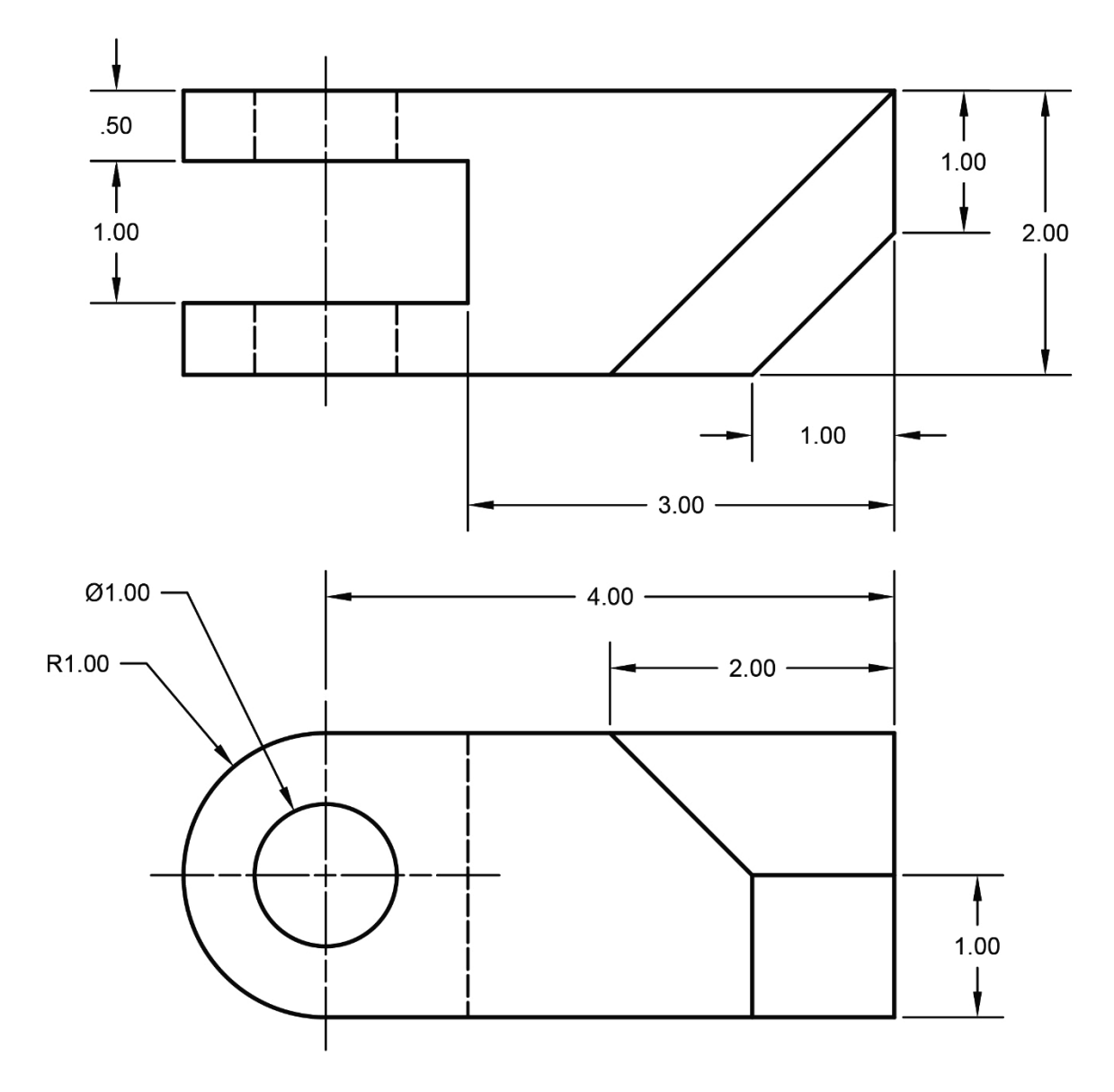

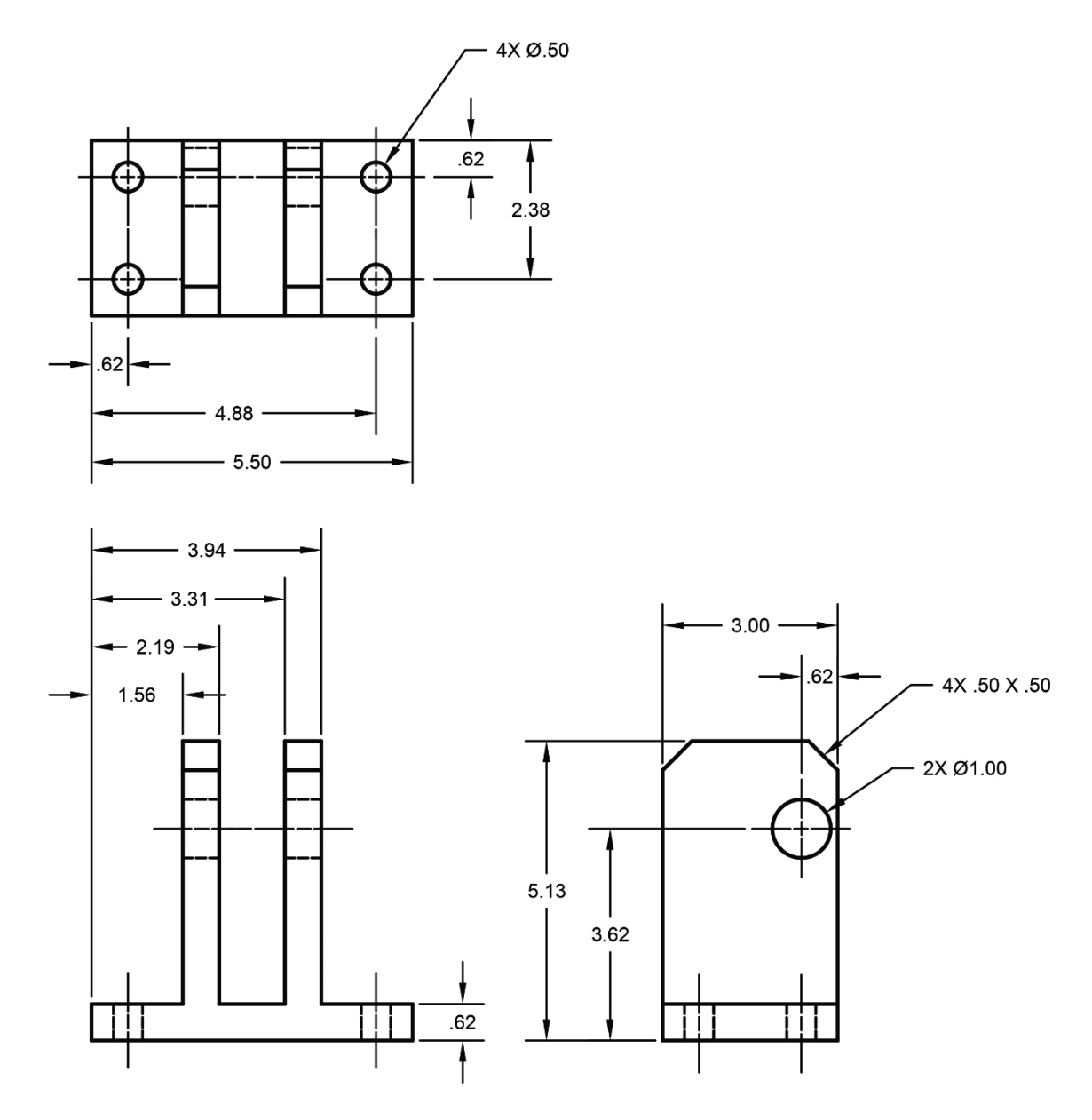

**P2-4)** Create a solid model of the following ABS plastic part and calculate the weight of the part. Dimensions are given in inches.

**P2-5)** Create a solid model of the following Brass part and calculate the mass of the part. Dimensions are given in millimeters.

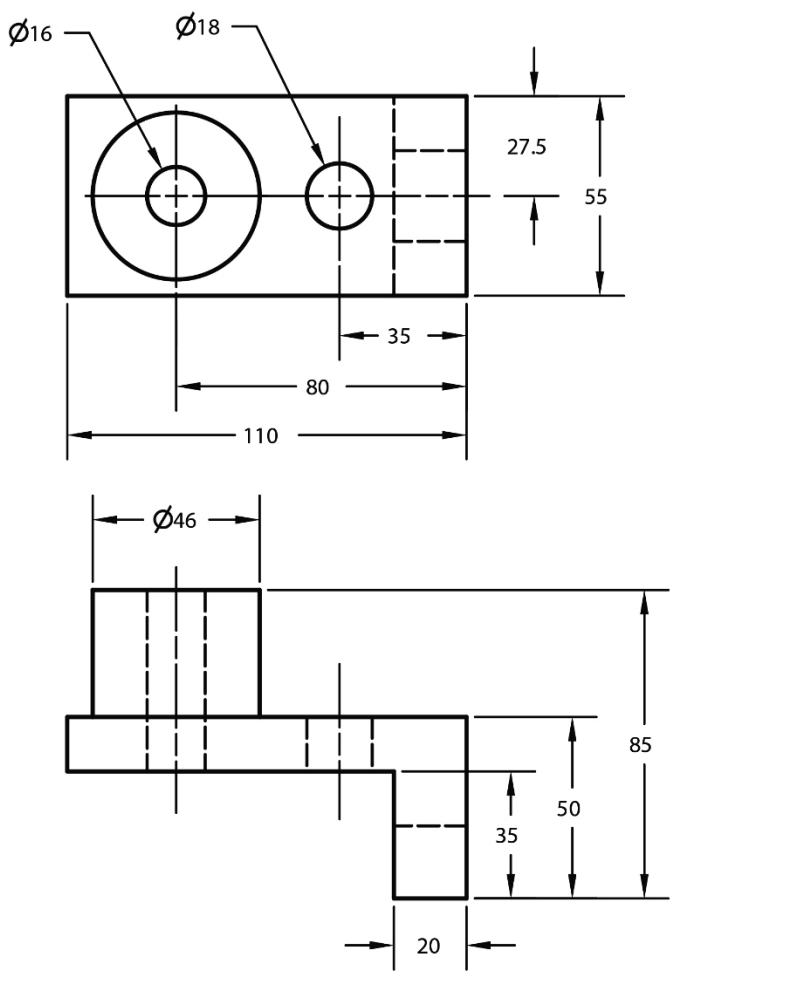

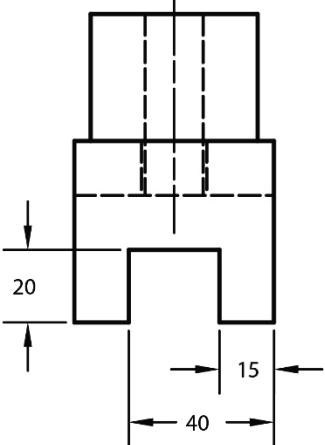

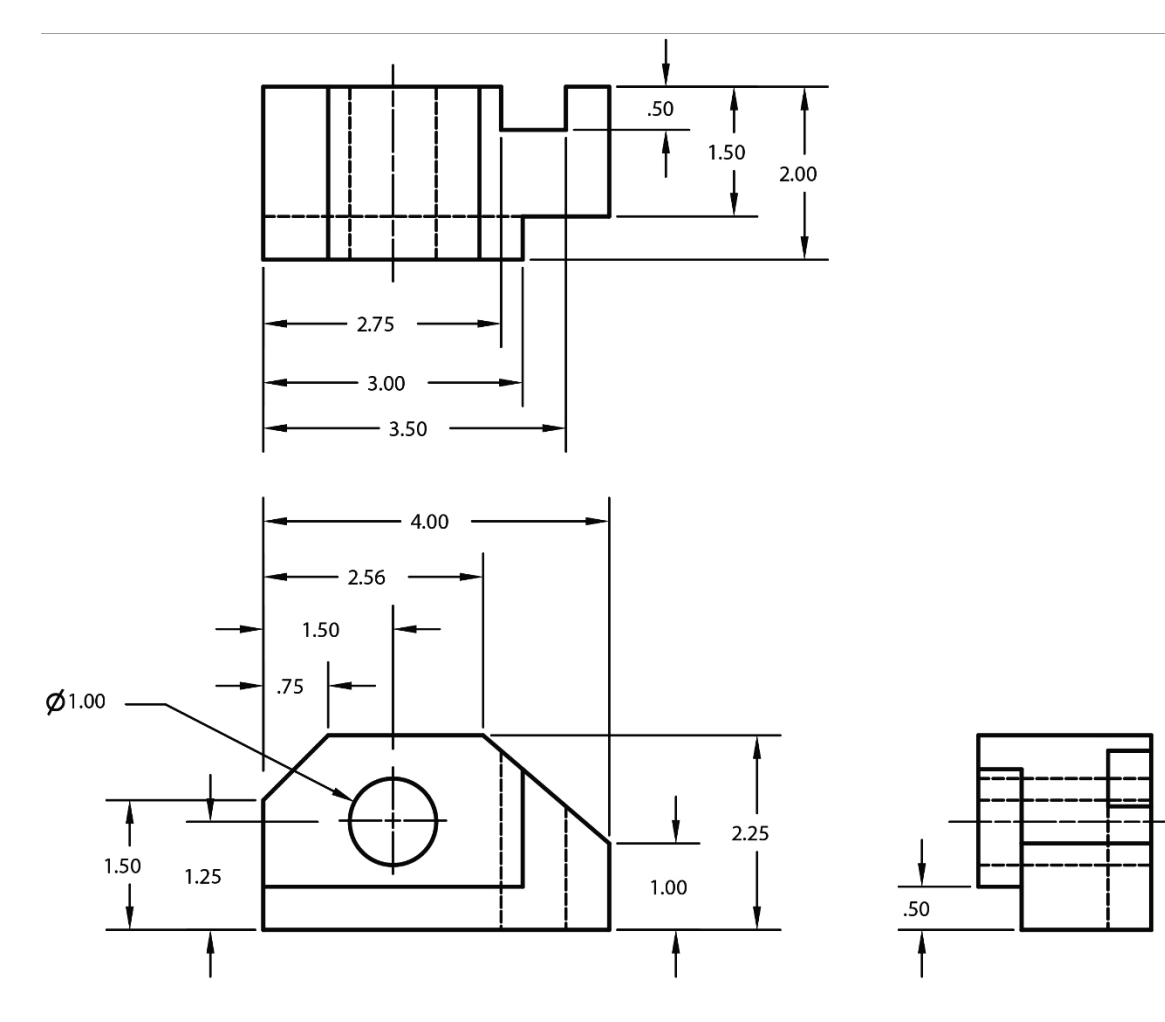

**P2-6)** Create a solid model of the following Oak part and calculate the weight of the part. Dimensions are given in inches.

**P2-7)** Use SOLIDWORKS® to create a solid model of the following 1345 Aluminum part. Calculate the weight of your part. Dimensions are given in inches.

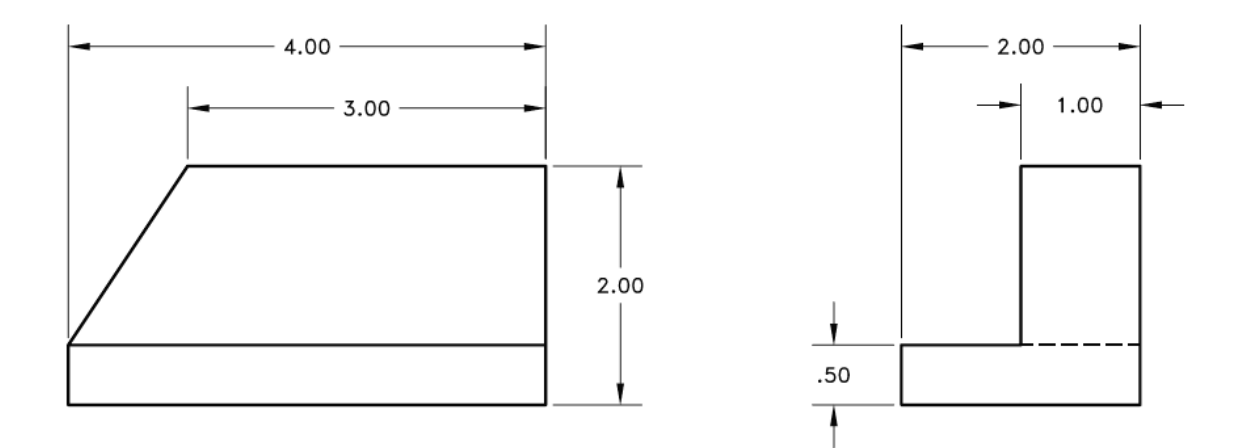

**P2-8)** Use SOLIDWORKS® to create a solid model of the following 6061 Aluminum part. Calculate the weight of your part. Dimensions given in inches.

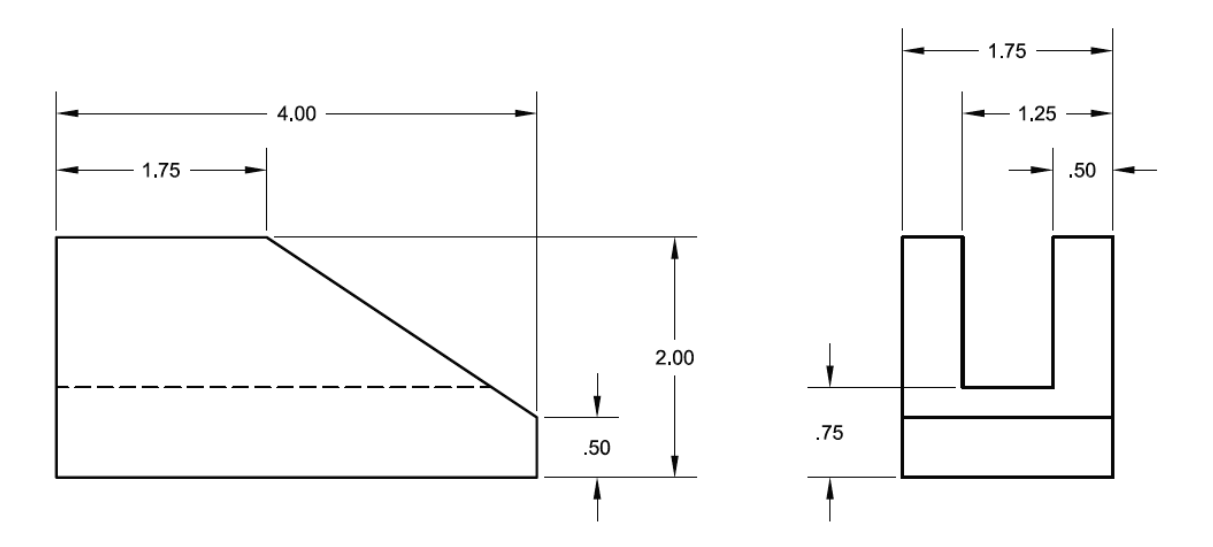

**P2-9)** Use SOLIDWORKS® to create a solid model of the following 1020 Steel part. Calculate the weight of your part. Dimensions given in inches.

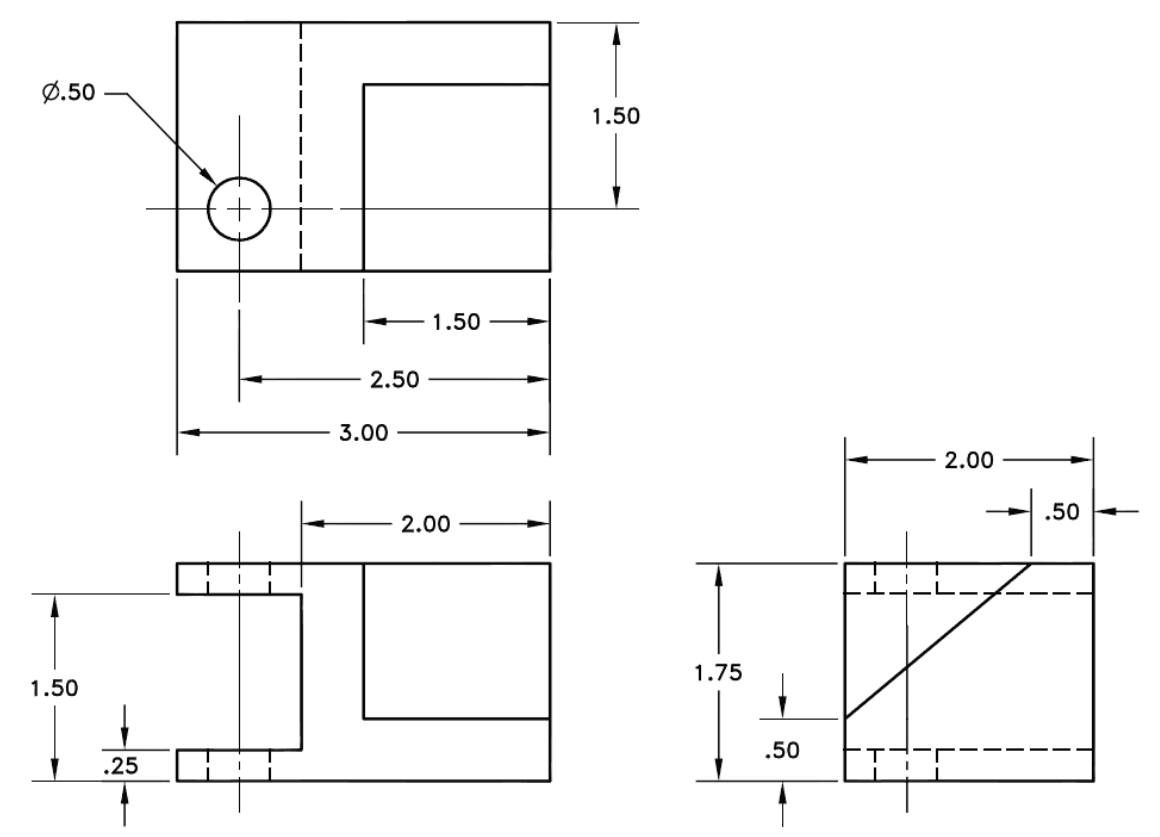

**P2-10)** Use SOLIDWORKS® to create a solid model of the following 1020 Steel part. Calculate the weight of your part. Dimensions given in inches.

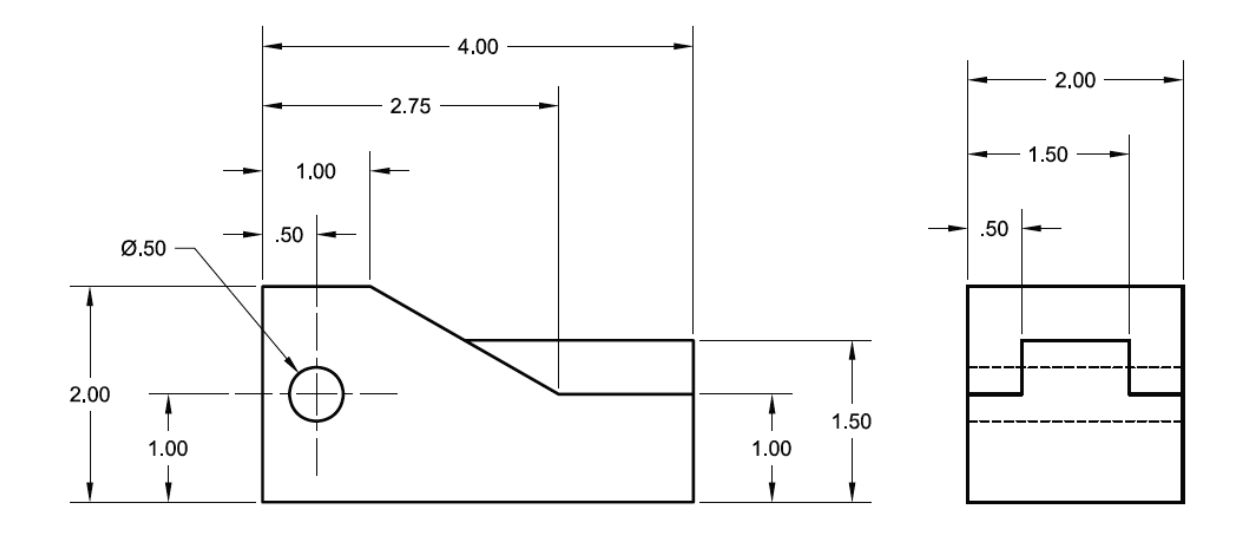

**P2-11)** Use SOLIDWORKS® to create a solid model of the following ABS plastic part. Calculate the weight of your part. Dimensions given in millimeters.

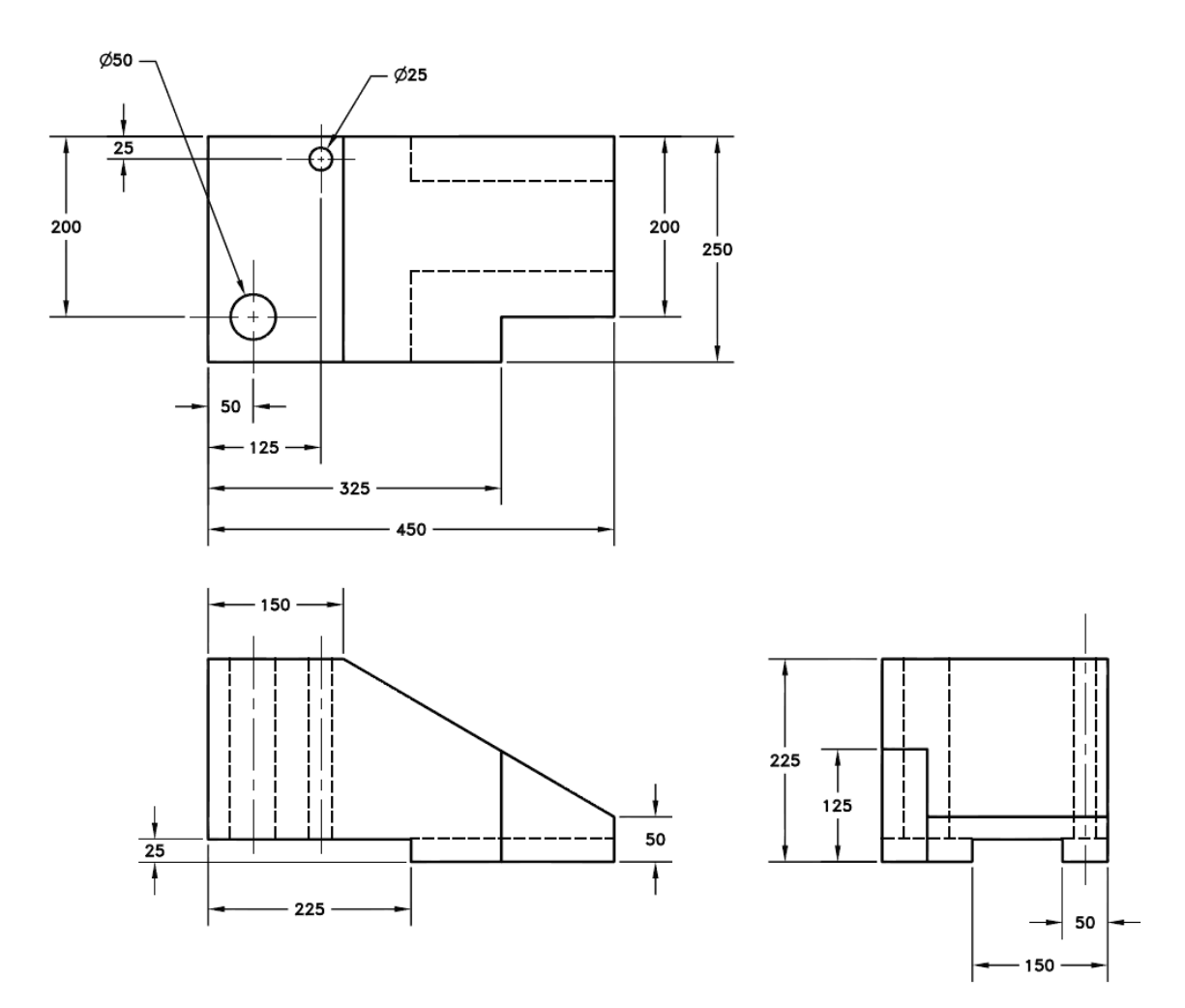

**P2-12)** Use SOLIDWORKS® to create a solid model of the following Oak part. Calculate the mass of your part. Dimensions given in millimeters.

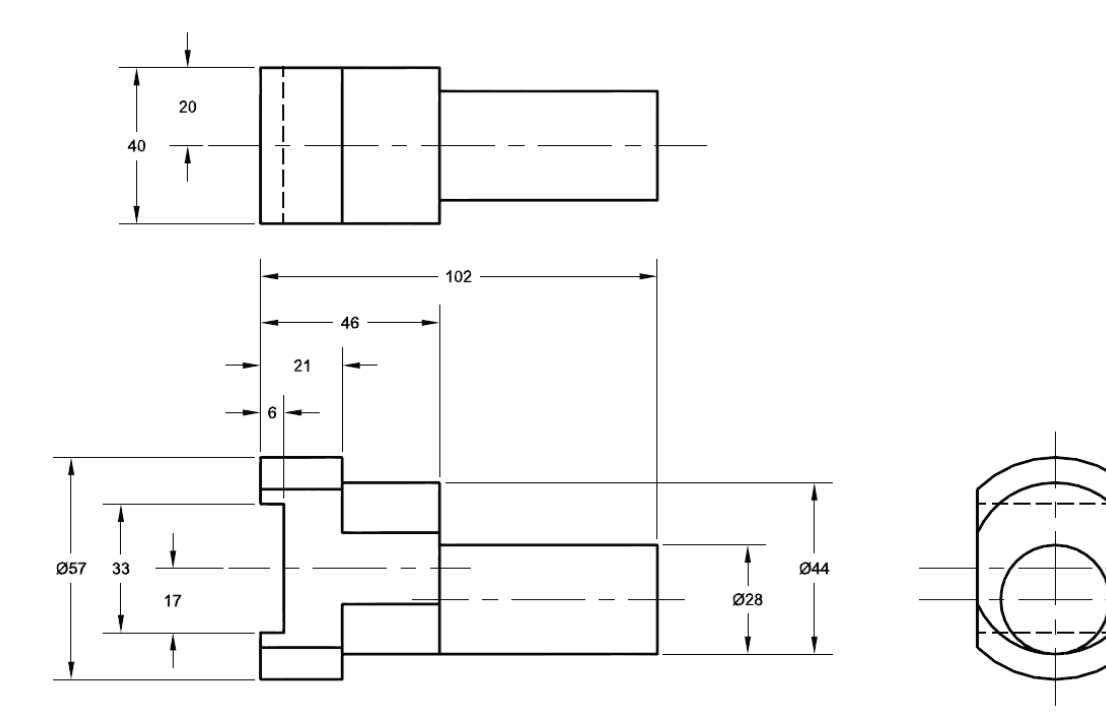

**P2-13)** Use SOLIDWORKS® to create a solid model of the following Grey Cast Iron. Calculate the mass of your part. Dimensions given in millimeters. Note that all fillets and rounds are R3.

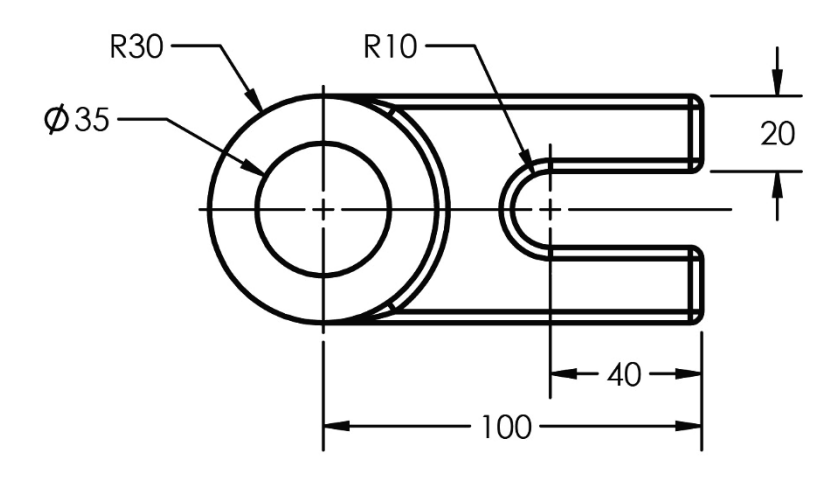

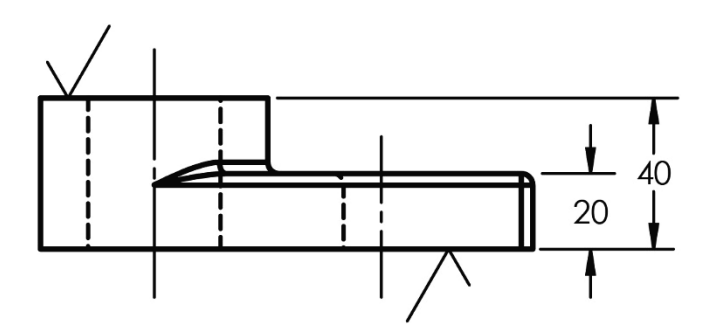

### CONNECTING ROD PROJECT (MODEL) QUIZ PROBLEMS

**Q2-1)** Use SOLIDWORKS® to create a solid model of the following 1060 Aluminum Alloy part. Dimensions given in millimeters.

- a) Calculate the mass of your part and circle the correct answer.
  - 1835.02 grams
  - 1724.08 grams
  - 1040.73 grams
  - 998.01 grams
  - 783.99 grams
  - 726.04 grams

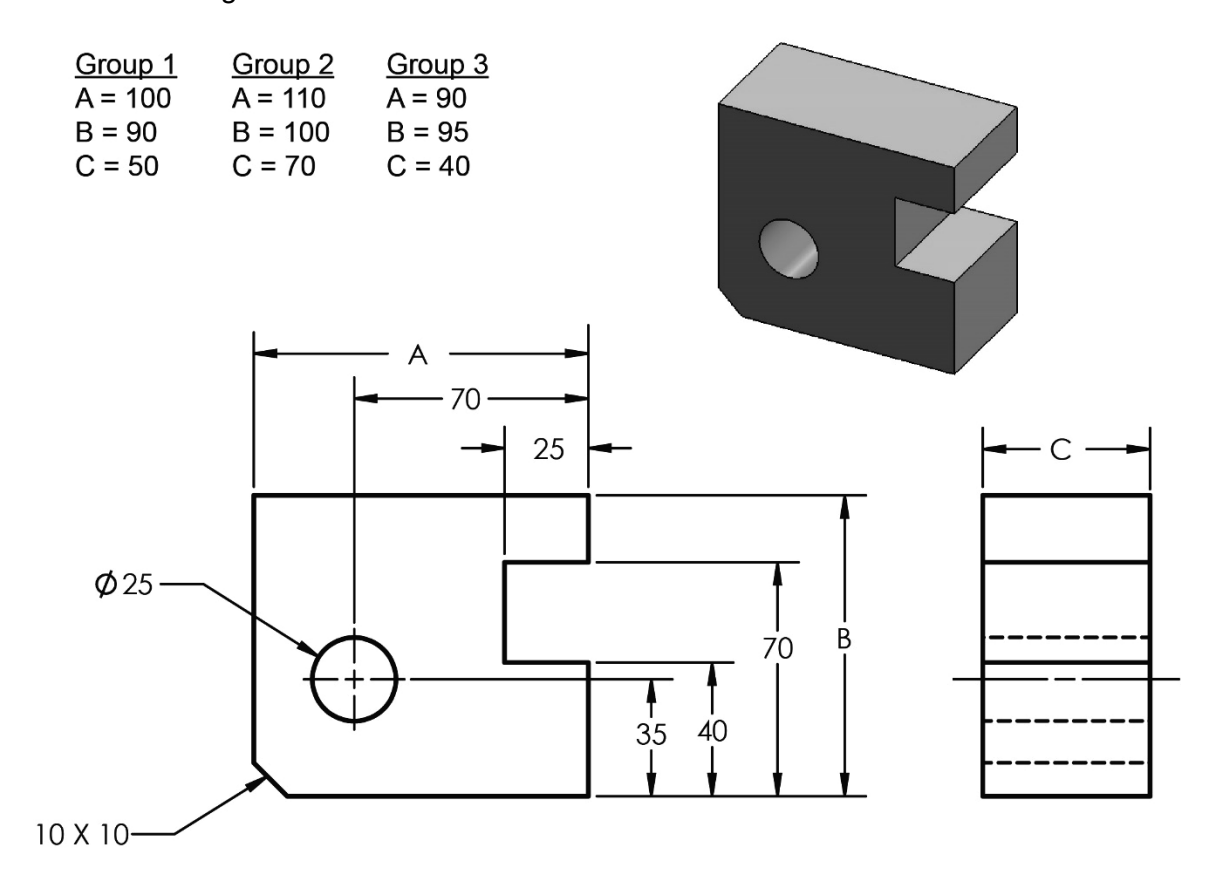

- b) Make the following modifications to your part and calculate the mass.i. Add three R10 fillets as shown.

  - ii. Cut a hexagon through on the right side of the part as shown.

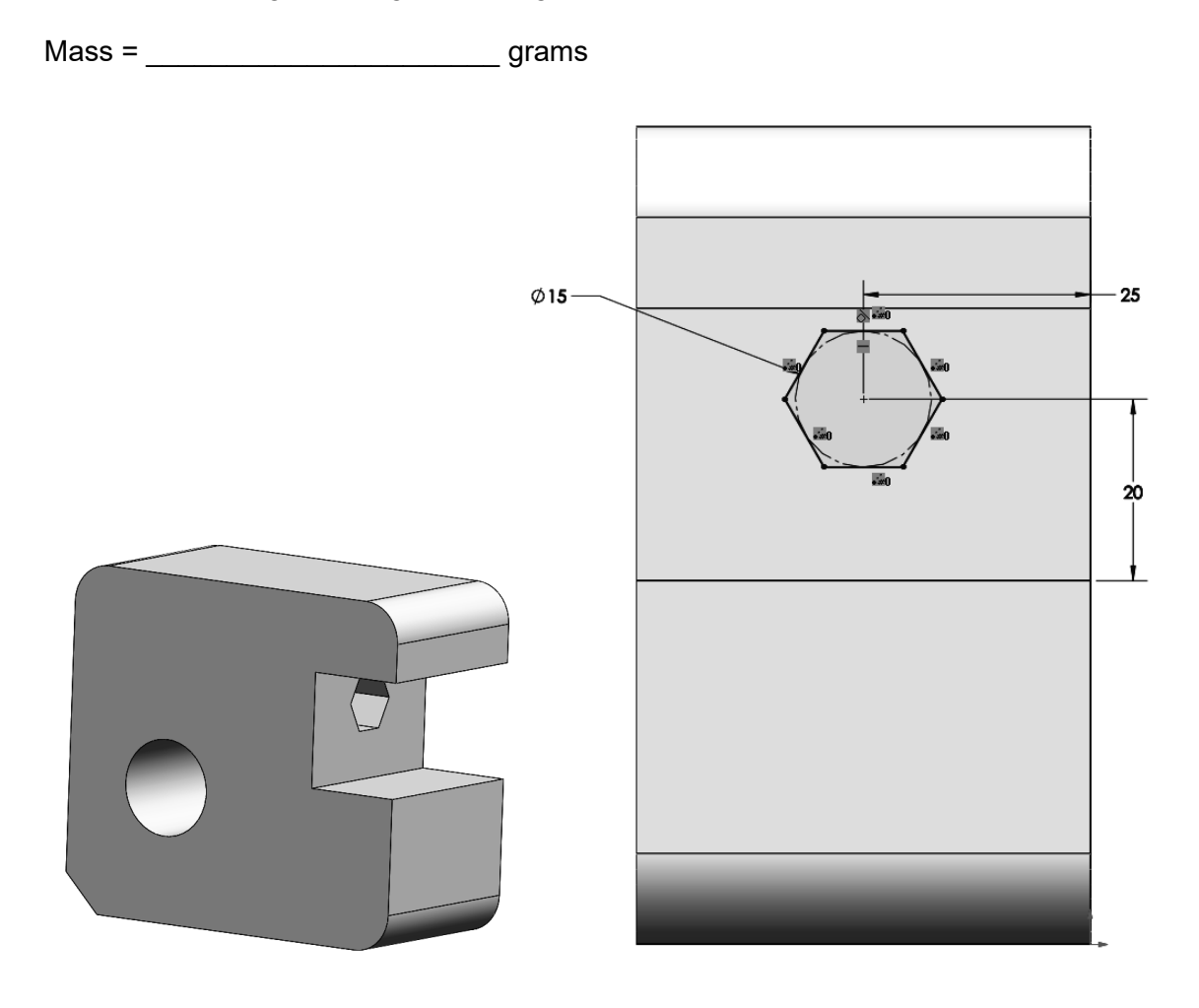